IT Dept Quick Reference Guide (QRG)

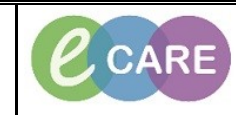

Document No – Ref 203

Version Number – 2.0

## ADDING THE CONFIRMED EDD

|    |                                                                                                    | Please see seperate guide for this.                                                                                                    |
|----|----------------------------------------------------------------------------------------------------|----------------------------------------------------------------------------------------------------|
|    |                                                                                                    | Select EDD from from the Navigation menu.                                                                                                    |
|    | D1 WALKER HIME , STATION Channel by Michaide Train Two                                                                                                    | Click on the blue plus 🛨 next to EDD to add.                                                                                                    |
| 2. | Task Edit View Patient Record Links Notifications Navig                                                                                                    | sgation Help<br>exCompars ﷺ Doctor's Worklist ﷺ Discharge Dashbeard ﷺ Scheduling 👪 MPTL Matemby Whitebeard 🔒 Collection Runs 🎬 eCoach 👌 🗄 Links                                                                                                    |
|    | WALKER, JUNE                                                                                                    | Al Exit iii Calculator Maninistration Administration Specimen Collection & PAU Conversation + & Depart iii Communicate - iii Medical Record Repuert iiii Result Copy Iiii Related Records & Scheduling Appointment Book @ Collections Inquisiri iii<br>Age:29 years Sec.Female Loc:RD8.GH LC                                                                                                    |
|    | Allergies: Allergies Not Recorded PDD:<br>Menu     Menu                                                                                                    | DO&130/Jul/88 MRN:534140 Ordpatient Referral TRN: 8532993<br>Resus: NHS No.9565-659-8966 Clinical Staff-Hanna , Ghaly<br>cs View ◯[full screen @Print ℃0 minut                                                                                                    |
|    | Obstetrics View         M         Image: Construction         Image: Construction         Image: Con                                                                                                    | 00% -   ● ● ▲<br>× Intrapartum × Postratal × Partogram × +                                                                                                    |
| 1  | Neonate Summary Pregnancy Overview<br>Results Review Antenatal Visits                                                                                                    | EDD(1) +  2 =-                                                                                                    |
|    | Requests/Care Plans + Add Risk Factors (0)<br>Drug Chart Pregnancy To Do's and Notes                                                                                                    | EECO Method Ultrasourd EEA Documental By Comment<br>✓ 31/10/2018 Modify EEO Last Mendinual Period (24/01/2018) Midwife, Train Two                                                                                                    |
|    | Task List Birth Preferences (0)<br>Assessments/Fluid Balance                                                                                                    | Documents (ii) +                                                                                                    |
|    | Clinical Notes Clinical Notes Allergies Add Education and Courseling                                                                                                    | My notes only Group by encounter Display: Facility defined view * No results found                                                                                                    |
|    | Problems and Diagnoses Histories Form Browser Home Medications (0) Histories                                                                                                    | Education and Counselinn Last 322 days for all visits [ 🐮 🚍                                                                                                    |
|    | Documentation + Add Problem List<br>Patient Information Social                                                                                                    | No results found                                                                                                    |
|    | Appointments Results Timeline Drug Chart Summary Beautifue and Dimension                                                                                                    | HistoriesAt Wests 2                                                                                                    |
|    | Flowsheet<br>Medication Supply                                                                                                    | Problems (0) Procedure (0) Family (0) Pregnancy (0)                                                                                                    |
|    | Quick Orders<br>HIE Community View                                                                                                    | No Chronic problems documented. Document No Chronic Problems or add a problem  Name  Classification  Classification                                                                                                    |
|    |                                                                                                    | a Curronic Processing (u)<br>No results found<br>> Resolved Problems (0)                                                                                                    |
|    |                                                                                                    |                                                                                                    |
|    |                                                                                                    |                                                                                                    |
|    | Add new sticky note for this patient                                                                                                    | status. V Heus History V Auritission V Outpatient                                                                                                    |
|    |                                                                                                    | T1485 555049579105 21 March 2018 154                                                                                                    |
|    | Complete the details v                                                                                                    | within the EDD maintenance screen. Mandatory fields are yellow and detailed below                                                                                                    |
|    | Complete the details v                                                                                                    | within the EDD maintenance screen. Mandatory fields are yellow and detailed below<br>Method – Select from drop down list<br>Date of Method – Date of scan                                                                                                    |
| 3. | EGA by Ultrasou                                                                                                    | within the EDD maintenance screen. Mandatory fields are yellow and detailed below<br><b>Method</b> – Select from drop down list<br><b>Date of Method</b> – Date of scan<br><b>und</b> (estimated gestational age by ultrasound) – manually enter weeks and days                                                                                                    |
| 3. | Complete the details v<br>EGA by Ultrasou<br>The Final box she                                                                                                    | within the EDD maintenance screen. Mandatory fields are yellow and detailed below<br><b>Method</b> – Select from drop down list<br><b>Date of Method</b> – Date of scan<br><b>und</b> (estimated gestational age by ultrasound) – manually enter weeks and days<br>nould also be ticked if this is the confirmed EDD being enterd from the ultrasound<br>then give a clear picture from the Obstatrics View of the Initial LMP EDD and then                                                       |
| 3. | Complete the details we be a complete the details we be a complete the details we be a complete the details will be a complete the details will be a complete the details we be a complete the details we be a complete the | within the EDD maintenance screen. Mandatory fields are yellow and detailed below<br><b>Method</b> – Select from drop down list<br><b>Date of Method</b> – Date of scan<br><b>und</b> (estimated gestational age by ultrasound) – manually enter weeks and days<br>nould also be ticked if this is the confirmed EDD being enterd from the ultrasound<br>then give a clear picture from the Obstetrics View of the Initial LMP EDD and then<br>Final Ultrasound EDD.                              |
| 3. | Complete the details we be a complete the details we be a complete the details we be a complete the box should be a complete the box should be complete the box should be a complete the box s | within the EDD maintenance screen. Mandatory fields are yellow and detailed below<br><b>Method</b> – Select from drop down list<br><b>Date of Method</b> – Date of scan<br><b>und</b> (estimated gestational age by ultrasound) – manually enter weeks and days<br>nould also be ticked if this is the confirmed EDD being enterd from the ultrasound<br>I then give a clear picture from the Obstetrics View of the Initial LMP EDD and then<br>Final Ultrasound EDD.<br>Click OK once complete. |
| 3. | Complete the details we<br>EGA by Ultrasou<br>The Final box sho<br>department. This will                                                                                                    | within the EDD maintenance screen. Mandatory fields are yellow and detailed below<br><b>Method</b> – Select from drop down list<br><b>Date of Method</b> – Date of scan<br><b>und</b> (estimated gestational age by ultrasound) – manually enter weeks and days<br>nould also be ticked if this is the confirmed EDD being enterd from the ultrasound<br>I then give a clear picture from the Obstetrics View of the Initial LMP EDD and then<br>Final Ultrasound EDD.<br>Click OK once complete. |
| 3. | Complete the details we<br>EGA by Ultrasou<br>The Final box shu<br>department. This will                                                                                                    | within the EDD maintenance screen. Mandatory fields are yellow and detailed below<br><b>Method</b> – Select from drop down list<br><b>Date of Method</b> – Date of scan<br><b>und</b> (estimated gestational age by ultrasound) – manually enter weeks and days<br>nould also be ticked if this is the confirmed EDD being enterd from the ultrasound<br>then give a clear picture from the Obstetrics View of the Initial LMP EDD and then<br>Final Ultrasound EDD.<br>Click OK once complete.   |
| 3. | Complete the details of EGA by Ultrason<br>The Final box she<br>department. This will                                                                                                    | within the EDD maintenance screen. Mandatory fields are yellow and detailed below<br><b>Method</b> – Select from drop down list<br><b>Date of Method</b> – Date of scan<br><b>und</b> (estimated gestational age by ultrasound) – manually enter weeks and days<br>hould also be ticked if this is the confirmed EDD being enterd from the ultrasound<br>I then give a clear picture from the Obstetrics View of the Initial LMP EDD and then<br>Final Ultrasound EDD.<br>Click OK once complete. |
| 3. | Complete the details of EGA by Ultrasou<br>The Final box she<br>department. This will                                                                                                    | within the EDD maintenance screen. Mandatory fields are yellow and detailed below<br><b>Method</b> – Select from drop down list<br><b>Date of Method</b> – Date of scan<br><b>und</b> (estimated gestational age by ultrasound) – manually enter weeks and days<br>nould also be ticked if this is the confirmed EDD being enterd from the ultrasound<br>I then give a clear picture from the Obstetrics View of the Initial LMP EDD and then<br>Final Ultrasound EDD.<br>Click OK once complete. |
| 3. | Complete the details of the details of the details  | within the EDD maintenance screen. Mandatory fields are yellow and detailed below<br><b>Method</b> – Select from drop down list<br><b>Date of Method</b> – Date of scan<br><b>und</b> (estimated gestational age by ultrasound) – manually enter weeks and days<br>hould also be ticked if this is the confirmed EDD being enterd from the ultrasound<br>I then give a clear picture from the Obstetrics View of the Initial LMP EDD and then<br>Final Ultrasound EDD.<br>Click OK once complete. |
| 3. | Complete the details of the second second se | within the EDD maintenance screen. Mandatory fields are yellow and detailed below<br><b>Method</b> – Select from drop down list<br><b>Date of Method</b> – Date of scan<br><b>und</b> (estimated gestational age by ultrasound) – manually enter weeks and days<br>nould also be ticked if this is the confirmed EDD being enterd from the ultrasound<br>I then give a clear picture from the Obstetrics View of the Initial LMP EDD and then<br>Final Ultrasound EDD.<br>Click OK once complete. |
| 3. | Complete the details of the second second se | within the EDD maintenance screen. Mandatory fields are yellow and detailed below<br><b>Method</b> – Select from drop down list<br><b>Date of Method</b> – Date of scan<br>und (estimated gestational age by ultrasound) – manually enter weeks and days<br>hould also be ticked if this is the confirmed EDD being enterd from the ultrasound<br>I then give a clear picture from the Obstetrics View of the Initial LMP EDD and then<br>Final Ultrasound EDD.<br>Click OK once complete.        |
| 3. | Complete the details of the second second se | <pre>within the EDD maintenance screen. Mandatory fields are yellow and detailed below<br/>Method – Select from drop down list<br/>Date of Method – Date of scan<br/>und (estimated gestational age by ultrasound) – manually enter weeks and days<br/>nould also be ticked if this is the confirmed EDD being enterd from the ultrasound<br/>I then give a clear picture from the Obstetrics View of the Initial LMP EDD and then<br/>Final Ultrasound EDD.<br/>Click OK once complete.</pre>    |
| 3. | Complete the details of the second second se | <pre>within the EDD maintenance screen. Mandatory fields are yellow and detailed below     Method – Select from drop down list     Date of Method – Date of scan und (estimated gestational age by ultrasound) – manually enter weeks and days hould also be ticked if this is the confirmed EDD being enterd from the ultrasound then give a clear picture from the Obstetrics View of the Initial LMP EDD and then     Final Ultrasound EDD.     Click OK once complete.     </pre>             |
| 3. | Complete the details of the second second se | <pre>within the EDD maintenance screen. Mandatory fields are yellow and detailed below Method – Select from drop down list Date of Method – Date of scan und (estimated gestational age by ultrasound) – manually enter weeks and days nould also be ticked if this is the confirmed EDD being enterd from the ultrasound I then give a clear picture from the Obstetrics View of the Initial LMP EDD and then Final Ultrasound EDD. Click OK once complete. </pre>                               |
| 3. | Complete the details of the second second se | <pre>within the EDD maintenance screen. Mandatory fields are yellow and detailed below Method – Select from drop down list Date of Method – Date of scan und (estimated gestational age by ultrasound) – manually enter weeks and days nould also be ticked if this is the confirmed EDD being enterd from the ultrasound then give a clear picture from the Obstetrics View of the Initial LMP EDD and then Final Ultrasound EDD. Click OK once complete. </pre>                                 |
| 3. | Complete the details of the details of the final box she department. This will the final box she department. This will the final box she department is the final box she department is the fin | <pre>within the EDD maintenance screen. Mandatory fields are yellow and detailed below<br/>Method – Select from drop down list<br/>Date of Method – Date of scan<br/>und (estimated gestational age by ultrasound) – manually enter weeks and days<br/>bould also be ticked if this is the confirmed EDD being enterd from the ultrasound<br/>it hen give a clear picture from the Obstetrics View of the Initial LMP EDD and then<br/>Final Ultrasound EDD.<br/>Click OK once complete.</pre>    |

IT Dept Quick Reference Guide (QRG)

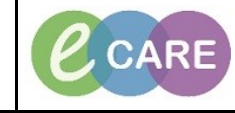

Version Number - 2.0

Document No – Ref 203

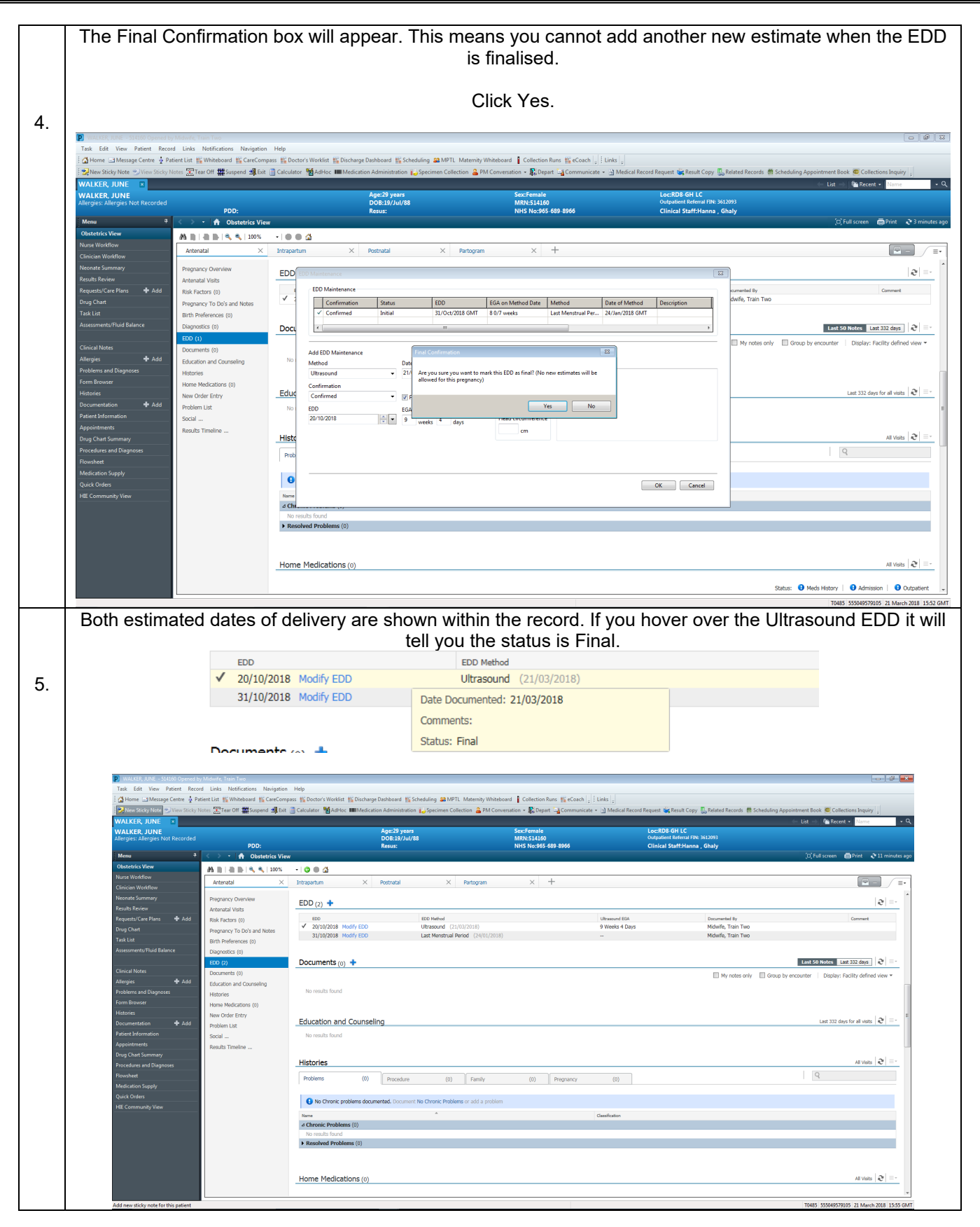